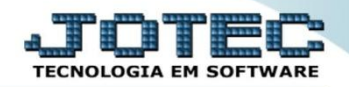

## DEMONSTRAÇÃO MENSAL SALDO IPI LFREMDMSI

Explicação: Relatório Demonstrativo do valor total do IPI (créditos e débitos) criando o saldo apurado em cada mês gerando totais ao final do relatório. Poderá ser comparado com os valores do ano anterior.

## > Para realizar a emissão deste relatório acesse o módulo: Fiscal.

| lenu Geral - JOTEC - 0000095.02 - 1114 - Mozilla Firefox |                |                |                 |                  |       |                                  |  |
|----------------------------------------------------------|----------------|----------------|-----------------|------------------|-------|----------------------------------|--|
| 172.16.1.28/cgi-bin/jtgeseus.exe                         |                |                |                 |                  |       |                                  |  |
|                                                          |                |                |                 |                  |       |                                  |  |
| Sistemas                                                 | Faturements    | Comilana       | CDM SAC         | Tolomoulostina   | 2 î - | Acesso Rápido                    |  |
| Faturamento 🥝                                            | Faturamento    | Serviços       | CRM - SAC       | Telemarketing    |       | Contas a Receber                 |  |
| Serviços 🥑                                               |                |                |                 |                  |       | Pendências diárias               |  |
| Telemarketing                                            |                |                |                 |                  |       | Estoque                          |  |
| EDI                                                      | Mala Direta    | Estoque        | Compras         | ELPR             |       | Inventário de produtos           |  |
| Mala Direta 🧭                                            |                |                |                 |                  |       | Fluxo de Caixa                   |  |
| PDV 🧭                                                    | )              | ·)             | ()              | )                |       | Previsão financeira              |  |
| Estoque 🥑                                                | Brodução       | Corone do      | Contac a Pagar  | Contac a Receber |       | Faturamento                      |  |
| Compras 🥑                                                | Produção       | Gerenc. de     | Contas a Pagar  | Contas a Receber |       | Padido                           |  |
| ELPR                                                     |                | projetos       |                 |                  |       | Etiqueta zebra(Código de barras) |  |
| Produção                                                 |                |                |                 |                  |       | Gera NE-E                        |  |
| Contas a Pagar                                           | Bancos         | Fluxo de Caixa | Centro de Custo | Exportador       |       | Mala Direta                      |  |
| ontas a Receber                                          |                |                |                 |                  |       | Conéricas                        |  |
| Bancos 🧭                                                 |                |                |                 |                  |       | Envio de E-mail                  |  |
| luxo de Caixa 🕜                                          | Costor         | Importador     | Auditor         | Filipic          |       |                                  |  |
| Centro de Custo 🥑                                        | Gestor         | importation    | Auditor         | Filiais          |       | <b>O</b>                         |  |
| Exportador 🦉                                             |                |                |                 |                  | - 1   | E-Commerce V                     |  |
| Gestor V                                                 |                |                |                 |                  |       |                                  |  |
| Auditor                                                  | Estatísticas & | Fiscal         | Contabilidade   | Diário Auxiliar  | 1     | 👷 Administração 🗸 🗸              |  |
| iliais 🧭                                                 | Gráficos       |                |                 |                  |       | · · ·                            |  |
| istatísticas & Gráficos 🛛 🖉                              |                |                |                 |                  |       |                                  |  |
| ORTE JOTEC                                               |                | TECNICO        | 03/09/2015      | MATRIZ           |       | Sair                             |  |

> Em seguida acesse: *Relatório* > *Demonstração mensal saldo IPI*.

| 😻 Menu do Fiscal - JOTEC - jtlfme01 - 0000065.00 - Mozilla Firefox                                                                                                    |                                                                                                    |                                                                        |                                                                                                    |                                                                                                    |                                                                           |                                                                                                    |        |
|----------------------------------------------------------------------------------------------------|----------------------------------------------------------------------------------------------------|------------------------------------------------------------------------|----------------------------------------------------------------------------------------------------|----------------------------------------------------------------------------------------------------|---------------------------------------------------------------------------|----------------------------------------------------------------------------------------------------|--------|
| @ 172.16.1.28/cgi-bin/jtlfme01.exe?PROG=jotec                                                                                                    |                                                                                                    |                                                                        |                                                                                                    |                                                                                                    |                                                                           |                                                                                                    |        |
| Suporte Eletrônico                                                                                                    |                                                                                                    |                                                                        |                                                                                                    |                                                                                                    |                                                                           |                                                                                                    |        |
| Sistemas                                                                                                    | <u>A</u> rquivo A <u>t</u> ualiza                                                                                                    | ação <u>C</u> onsulta                                                  | R <u>e</u> latório <u>G</u> e                                                                                                    | eradores                                                                                                    |                                                                           |                                                                                                    | FISCAL |
| Faturamento O   Serviços O   CRM - SAC O   Telemarketing O   Mala Direta O   Estoque O   Compras O   Produção O   Gerenc. de projetos O   Contas a Pagar O   Contas a Receber O   Bancos O   Fluxo de Caixa O   Exportador O   Exportador O   Immetador O | Registro:<br>Entradas<br>Saídas<br>Serviços toma<br>Serviços presi<br>ICMS por conta<br>IPI por conta<br>IPI por conta<br>IPI por conta<br>ICMS<br>Quinzenal salo<br>Decendial salo | S<br>ados<br>tados<br>ta contábil<br>contábil<br>O<br>do IPI<br>do IPI | Apuração de IPI<br>Apuração de ICM<br>Apuração de ISS<br>Apuração de ISS<br>Diversos<br>Arquivos Anexos<br>Anual de Imposta<br>Apuração Imposta<br>Resumo de oper<br>Informe econôm | IS livro<br>livro<br>/COFINS<br>os retidos<br>tos Lucro presumido<br>ações por código fiscal<br>ico fiscal ICMS | Demons<br>DARF<br>G.INTER<br>Termo a<br>Correlac<br>IR Antec<br>Crédito I | tração mensal saldo IPI<br>- Nova Gia<br>bert. encerr<br>ao NSU/Docto fiscal<br>ipado<br>PIS/COFINS |        |
| Suporte eletrônico     Image: Melhorando sua empresa                                                                                                    | N                                                                                                    | E-Entra<br>D-Said<br>I-Registro de ser                                 | idas<br>las<br>viços tomados                                                                                                    | I-Registro de serviços<br>M-ICMS<br>P-IPI                                                                       | prestados                                                                 | L-Saldo credor IPI<br>S-PIS/COFINS<br>F-Menu Inicial                                                |        |
| SUPORTE JOTEC                                                                                                    |                                                                                                    | TEC                                                                    | NICO                                                                                                    | 24/09/2015                                                                                                    | MATRIZ                                                                    | :                                                                                                   |        |

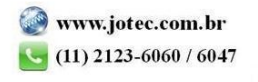

Na tela que será aberta em seguida, basta informar o "Ano para processamento" a ser considerado, marcar a flag para considerar ou não o saldo anterior e clicar no ícone da "Impressora" para emitir o relatório.

| 📵 Demonstrativo mensal de Apuração do saldo do LP.I JOTEC - jtifie08.html - 0000006 - Mozilla Firefox |                             |   |  |
|----------------------------------------------------------------------------------------------------|-----------------------------|---|--|
| 172.16.1.28/cgi-bin/jtffe08.exe                                                                       |                             |   |  |
|                                                                                                    |                             |   |  |
|                                                                                                    | Ano para processamento 2014 |   |  |
|                                                                                                    | Considera saldo anterior    | J |  |
|                                                                                                    | Linhas por página 055       |   |  |
|                                                                                                    |                             |   |  |
|                                                                                                    |                             |   |  |
|                                                                                                    |                             |   |  |

Confirme a emissão do relatório. Selecionando a opção: *Gráfica Normal – PDF com logotipo*, será gerado o relatório em formato PDF.

| 11245901.pdf - Mozilla Firefox | (              |                             |                       |                      |              | × |
|--------------------------------|----------------|-----------------------------|-----------------------|----------------------|--------------|---|
| 172.16.1.28/files/11245901.p   | odf            |                             |                       |                      |              |   |
|                                | Página: 1 de : | 1 <b>– +</b> Zoom a         | automático 🕈          | 25 🖬                 |              | » |
|                                |                |                             |                       | 0.00.0010 11.00      | D. 60 H 40 4 |   |
| SUPORTE JOTEC                  |                |                             | JTLFLE08              | 25/09/2015 11:25     | PAGINA: 1    |   |
|                                |                | DEMONSTRATIVO MENSAL DE APU | RACAO DO SALDO DO IPI |                      |              |   |
|                                | PERIODO        | CREDITO                     | DERITO                |                      |              |   |
|                                | FERIODO        | CREBITO                     | DEBITO                | SALDO A GRADO NO MES |              |   |
|                                | JANEIRO        | 0,00                        | 140,81                | -140,81              |              |   |
|                                | FEVEREIRO      | 0,00                        | 0,00                  | 0,00                 |              |   |
|                                | MARCO          | 0,00                        | 0,00                  | 0,00                 |              |   |
|                                | ABRIL          | 0,00                        | 25,00                 | -25,00               |              |   |
|                                | MAO            | 0,00                        | 0,00                  | 0,00                 |              |   |
|                                | JUNHO          | 0,00                        | 0,00                  | 0,00                 |              |   |
|                                | JULHO          | 60,00                       | 436,80                | -376,80              |              |   |
|                                | AGOSTO         | 0,00                        | 0,00                  | 0,00                 |              |   |
|                                | SETEMBRO       | 0,00                        | 68,00                 | -68,00               |              |   |
|                                | OUTUBRO        | 0,00                        | 0,00                  | 0,00                 |              |   |
|                                | NOVEMBRO       | 0,00                        | 0,00                  | 0,00                 |              |   |
|                                | DEZEMBRO       | 0,00                        | 0,00                  | 0,00                 |              |   |
|                                | TOTAIS         | 60,00                       | 670,61                | -610,61              |              |   |
|                                |                |                             |                       |                      |              |   |
|                                |                |                             |                       |                      |              |   |

Para maiores informações

Suporte Eletrônico.

consulte o:

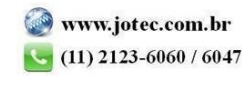